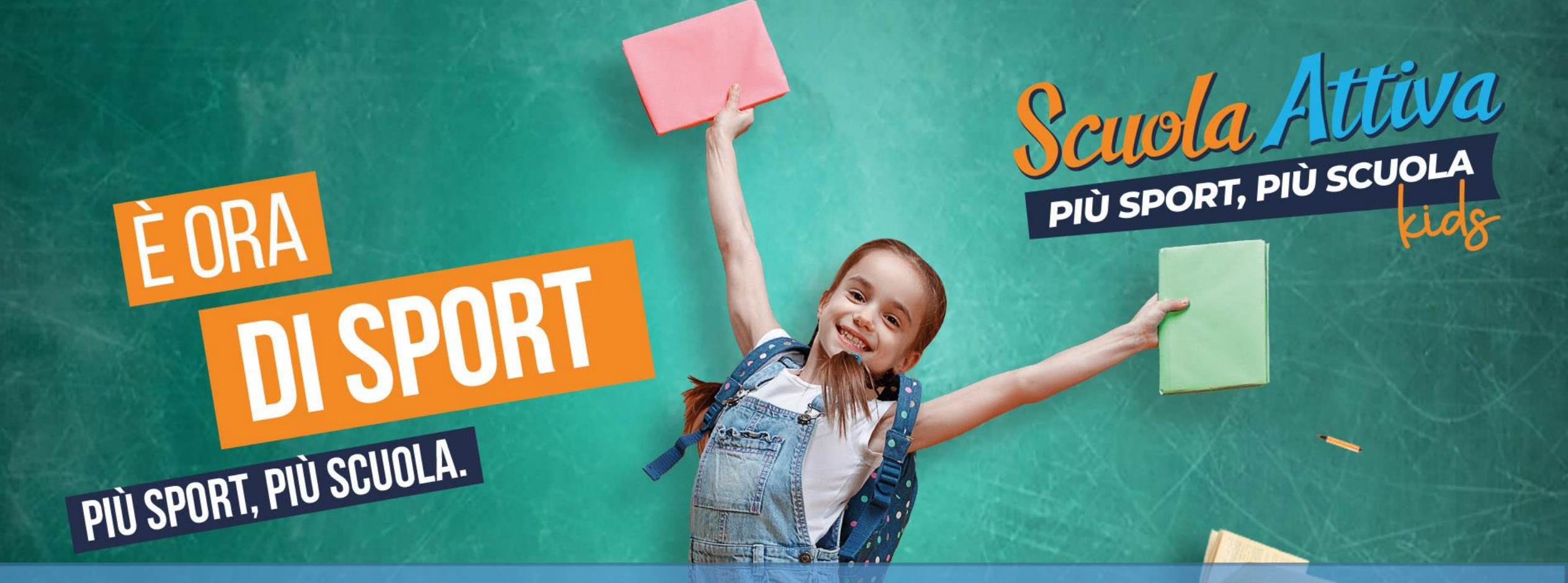

### GUIDA ALLA PRESENTAZIONE DELLA DOMANDA DI ADESIONE PER LE SCUOLE PROGETTO SCUOLA ATTIVA KIDS

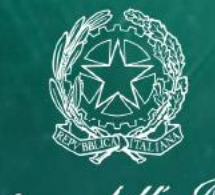

Ministero dell'Istruxione

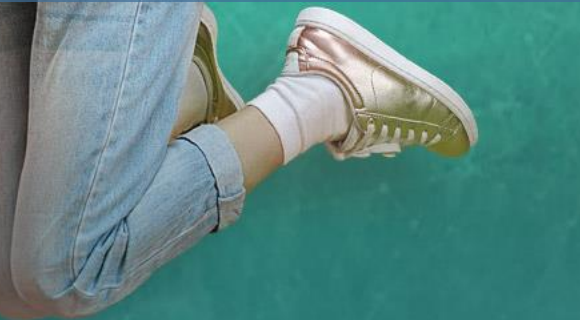

**SPORT** E SALUTE

### • PER ACCEDERE AL SISTEMA, COLLEGATI ALL'INDIRIZZO:

https://www.sportesalute.eu/progetto scuolattiva/area-riservata.html

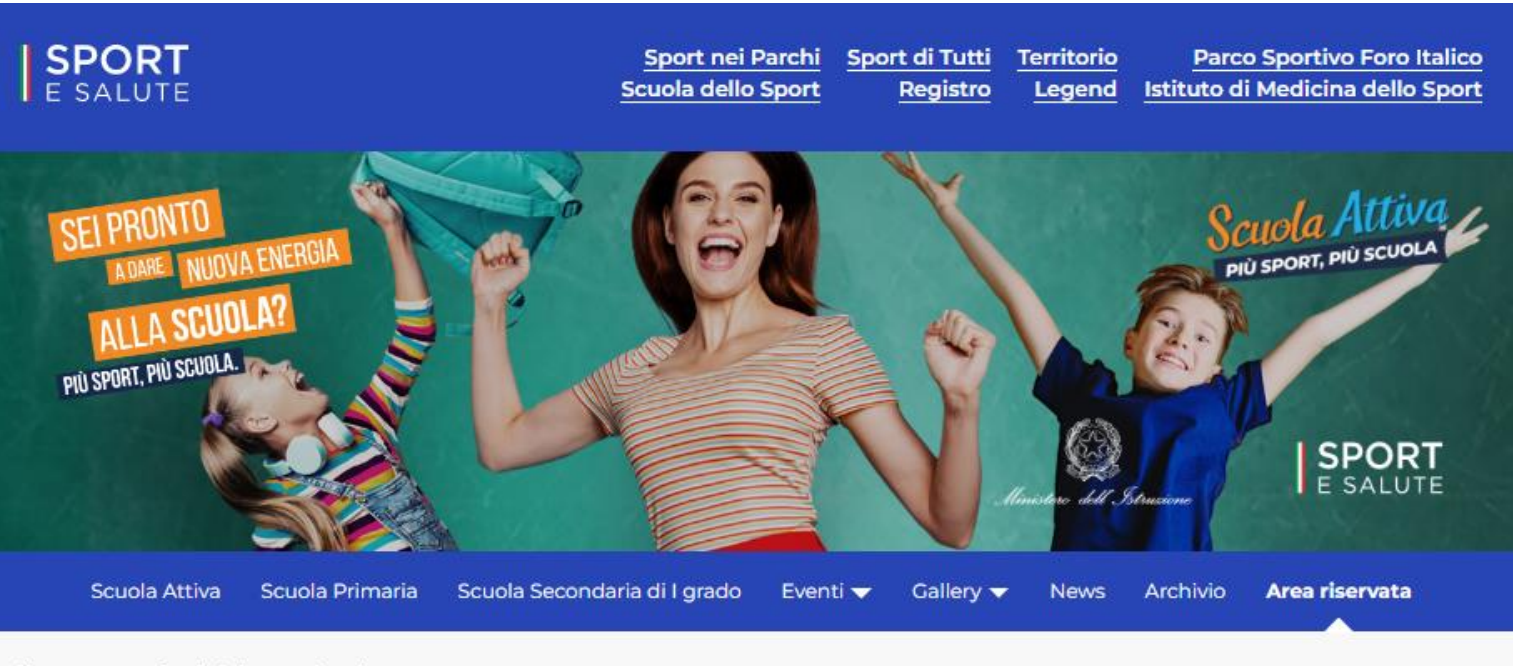

Homepage > Scuola Attiva > Area riservata

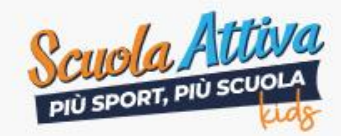

SCUOLA PRIMARIA

Sei una scuola primaria che vuole aderire o un/una aspirante tutor?

ACCEDI

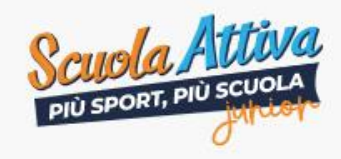

SCUOLA SECONDARIA DI GRADO

A breve, novità sul progetto per l'a.s. 2022/2023.

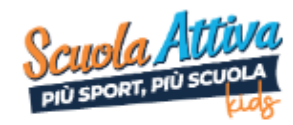

Scuola Attiva Kids Area Riservata

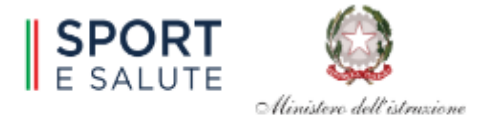

### Benvenuto nell'area riservata al progetto Scuola Attiva Kids.

Per l'anno scolastico 2022/2023, Sport e salute S.p.A. con il Dipartimento per lo Sport della Presidenza del Consiglio dei Ministri e il Ministero dell'Istruzione (MI), promuovono il progetto nazionale <<Scuola Attiva Kids>>. Il progetto è realizzato in collaborazione con le Federazioni Sportive Nazionali (FSN) e il Comitato Italiano Paralimpico (CIP).

Il progetto è rivolto a tutte le classi delle Istituzioni scolastiche statali e paritarie, sedi di scuola primaria e ha l'obiettivo di valorizzare l'educazione fisica e sportiva nella scuola primaria per le sue valenze formative e per la promozione di stili di vita corretti e salutari. Prevede che la figura del Tutor svolga 1 ora a settimana di orientamento motorio-sportivo, in affiancamento all'insegnante, nelle classi 3^ e 4^ e un ruolo di coordinamento per le attività eventualmente proposte dagli Organismi sportivi del territorio. Inoltre, fornisce chiarimenti didattico-metodologici agli insegnanti che lo chiederanno.

### Clicca su: LINEA GUIDA PER CANDIDATURA TUTOR

per consultare le domande frequenti per la compilazione della domanda di candidatura

### AVVISO PUBBLICO PER I TUTOR

per consultare l'avviso pubblico per i Tutor

#### NOTA MI PER LE SCUOLE

per consultare la nota del MI relativa alla adesione delle scuole

E' possibile richiedere la partecipazione al progetto compilando:

Modulo per richiedere la candidatura di un <u>Tutor Sportivo</u>

Modulo per richiedere l'iscrizione di un Plesso Scolastico

## **3.** È NECESSARIO INSERIRE <u>IL CODICE MECCANOGRAFICO DI ISTITUTO</u> E CLICCARE SU RICHIEDI CODICE PER OTTENERE IL CODICE DI ACCESSO

| Per procedere con l'adesione, è necessario richiedere un CO<br>Per richiedere il CODICE DI ACCESSO, occorre inserire il codi<br>accesso".         | DICE DI ACCESSO.<br>ice meccanografico d'Istituto                     | nello spazio dedicato e cliccare su "richiedi codice         |
|----------------------------------------------------------------------------------------------------|-----------------------------------------------------------------------|--------------------------------------------------------------|
| Meccanografico Istituto:                                                                                                    |                                                                       |                                                              |
| Cliccando su «RICHIEDI CODICE DI ACCESSO» riceverai sulla mail<br>il codice di accesso. Verifica anche nella posta indesiderata.                  | istituzionale una email dall'indiri                                   | zzo di posta scuolattiva.primaria@sportesalute.eu contenente |
| Sei già in possesso del codice di accesso, inseriscilo qui di se                                                                                  | guito per richiedere l'adesione                                       | e al progetto.                                               |
| Introdurre il codice di accesso inviato via email.                                                                                                |                                                                       |                                                              |
| CODICE DI<br>ACCESSO*                                                                                                    | INVIA                                                                 |                                                              |
| Il codice di accesso verrà inviato alla mail dell'istituto e dovrà esser<br>Se non si dispone del codice di accesso o lo si è smarrito è possibil | re inserito nel campo dedicato.<br>le richiederlo per massimo 5 volte | 9                                                            |

# 4. IL CODICE DI ACCESSO DELL'ISTITUTO VIENE INVIATO ALL'INDIRIZZO E-MAIL codmeccistituto@istruzione.it

**5.** ACCEDI ALL'INDIRIZZO E-MAIL DELL'ISTITUTO E APRI LA MAIL DI <u>scuolattiva.primaria@sportesalute.eu</u>

6. CLICCA SUL LINK PER ACCEDERE ALLA PAGINA DI RICHIESTA

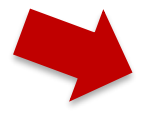

Da: Scuola Attiva Kids <<u>scuolattiva.primaria@sportesalute.eu</u>>
Inviato: lunedì 4 ottobre
A:Utente corrente
Oggetto: Invio Codice di Accesso

### **CODICE DI ACCESSO**

Di seguito è riportato il codice di accesso per l'adesione dei plessi al progetto Scuola Attiva Kids.

### 960901637

Inserire il codice ricevuto nel campo «codice di accesso» presente nel modulo di adesione plesso raggiungibile anche dal seguente link <u>https://areaprimaria.progettoscuolattiva.it/RichiestaPlesso</u>. La preghiamo di conservare guesto codice di accesso.

Cordiali saluti.

INTRODUCENDO IL CODICE DI ACCESSO E CLICCANDO SU INVIA SI ACCEDE ALLA PAGINA PER LA REGISTAZIONE DEI PLESSI

Sei già in possesso del codice di accesso, inseriscilo qui di seguito per richiedere l'adesione al progetto.

Introdurre il codice di accesso inviato via email.

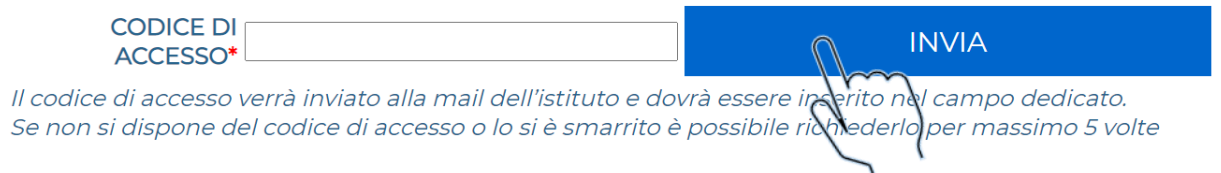

# 8. AGGIORNA LE INFORMAZIONI SULL'ISTITUTO

A. Dirigente e suo recapito telefonico

B. Referente del progetto, suo recapito telefonico ed email

C. Allegare delibera del Collegio dei docenti.

### E CLICCA SU AGGIORNA

### Richiesta registrazione plesso

| ISTITUTO                                                                                                    |                                                                                                    |                                                                                                    |
|----------------------------------------------------------------------------------------------------|----------------------------------------------------------------------------------------------------|----------------------------------------------------------------------------------------------------|
|                                                                                                    |                                                                                                    |                                                                                                    |
|                                                                                                    |                                                                                                    |                                                                                                    |
| Dirigente:                                                                                                    |                                                                                                    | 2                                                                                                    |
| Referente d'Istituto:                                                                                                    |                                                                                                    | 2                                                                                                    |
| e-mail:                                                                                                    |                                                                                                    | (non utilizzare indirizzi e-mail PEC)                                                                     |
| Conferma e-mail:                                                                                                    |                                                                                                    | (non utilizzare indirizzi e-mail PEC)                                                                     |
| Delibera del Collegio dei<br>Docenti:                                                                                                | Scegli file Nessun file selezionato                                                                                                    | a delibera caricata in precedenza                                                                         |
| Allegare alla richiesta di ades<br>progetto e l'inserimento dell<br>possibile inserire una dichiar<br>riunione utile del Collegio Do | sione lo stralcio di delibera del Collegio Docenti, nel quale si p<br>e due ore settimanali di Educazione Fisica curricolari. Se non<br>azione a firma del Dirigente Scolastico che si impegna ad ins<br>ocenti o del Consiglio di Istituto | revede l'adesione della scuola al<br>in possesso della delibera è<br>erire il progetto nel POF alla prima |
|                                                                                                    | AGGIOPNA                                                                                                    |                                                                                                    |
|                                                                                                    | (d)                                                                                                    |                                                                                                    |

# **9.** COMPILARE LE INFORMAZIONI PER L'ADESIONE DEL PLESSO:

- A. Inserire il corretto codice meccanografico del plesso (non quello di Istituto)- se il codice meccanografico è corretto la piattaforma genera automaticamente le informazioni per proseguire con l'adesione
- B. Indicare il referente e sua email
- C. Indicare le sezioni con cui si intende partecipare
- D. Indicare le Federazioni Nazionali sportive oggetto attività di orientamento

| Denominazione*         Indirizzo*         Località       CA.P*         Provincia*       Comune*         Referente di Plesso Educazione Fisica         Cognome e Nome* <ul> <li>e-mail*</li> <li>(non utilizzare indirizzi e-mail PEC)</li> <li>(non utilizzare indirizzi e-mail*</li> <li>(non utilizzare indirizzi e-mail PEC)</li> </ul> Confiscrizione del plesso al progetto si conferma che: <ul> <li>vengono coinvolte tutte le classi come sotto indicate.</li> <li>vengono coinvolte tutte le classi come sotto indicate.</li> <li>vengono coinvolte tutte le classi come sotto indicate.</li> </ul> Negolio si Indicano le classi per l'attività di orientamento motorio-sportivo con il Tutor           Sezioni designate           Inservice lutte le soziona delle classi 3^ e 4^ 4 del plesso ed eventualmente escludere le classi 3^ e 4 - 9 ai coinvolte in altri progetti proposto da Regioni ed Enti Locali che non vogliono cumulare con Scuola Attiva Kick. Possono essere insente tutte le pluriclassi che contengano almeno una classe 3^ elo 4 - a         Sezione <ul> <li>exi-AE.Z o *unica</li> <li>exi-AE.Z o *unica</li> <li>exi-AE.Z o *unica</li> <li>exi-AE.Z o *unica</li> <li>exioni altiva Kick. Possono essere insente tutte le pluriclassi che contengano almeno una classe 3^ elo 4 - a</li> </ul> <li>Pluriclasse</li> <li>exioni altiva kick. Possono essere insente tutte le pluriclassi dei contengano almeno una classe 3^ elo 4 - a</li> <li>exioni altiva kicke. Pos</li>                                                                                                    | Course Mee.Pless                                                                                                    | 50*                                                                                                    |                                                                                                   |                                                                                                    |                                                                                      | ⊠*                                                                                      |                                                  |                                                         |                         |                                        |                                    |
|----------------------------------------------------------------------------------------------------|----------------------------------------------------------------------------------------------------|----------------------------------------------------------------------------------------------------|---------------------------------------------------------------------------------------------------|----------------------------------------------------------------------------------------------------|--------------------------------------------------------------------------------------|-----------------------------------------------------------------------------------------|--------------------------------------------------|---------------------------------------------------------|-------------------------|----------------------------------------|------------------------------------|
| Indirizzo*   Località   Provincia*   Cap:   Provincia*   Comune*      Referente di Plesso Educazione Fisica   Cognome e Nome*   e-mail*   (non utilizzare indirizzi e-mail PEC)   Conferma e-mail*   (non utilizzare indirizzi e-mail PEC)   Confiscrizione del plesso al progetto si conferma che:   • vengono coinvolte tutte le classi come sotto indicate.   • vengono coinvolte tutte le classi come sotto indicate.   • vengono coinvolte tutte le classi come sotto indicate.   • vengono coinvolte tutte le classi come sotto indicate.   • vengono coinvolte tutte le classi come sotto indicate.   • vengono coinvolte tutte le classi come sotto indicate.   • vengono coinvolte tutte le classi come sotto indicate.   • vengono coinvolte tutte le classi come sotto indicate.   • vengono coinvolte tutte le classi come sotto indicate.   • vengono coinvolte tutte le classi come sotto indicate.   • vengono coinvolte tutte le classi come sotto indicate.   • vengono coinvolte tutte le classi come sotto indicate.   • vengono coinvolte cutte le classi come sotto indicate.   • vengono coinvolte cutte le classi come sotto indicate.   • vengono coinvolte sotte le classi come sotto indicate.   • vengono coinvolte sotte le classi come sotto indicate.   • vengono coinvolte sotte le classi come sotte indicate.   • vengono coinvolte sotte le classi come sotte indicate.   • vengono coinvolte sotte le classi come sotte indicate.   • vengono coinvolte con scuo                                                                                                    | Denominazion                                                                                                    | ne*                                                                                                    |                                                                                                   |                                                                                                    |                                                                                      |                                                                                         |                                                  | ]                                                       |                         |                                        |                                    |
| Località C.A.P.*   Provincia* Comune*   Referente di Plesso Educazione Fisica   Cognome e Nome*     e-mail*     Conferma e-mail*   Conferma e-mail* (non utilizzare indirizzi e-mail PEC)   Conferma e-mail* (non utilizzare indirizzi e-mail PEC)   Confiscrizione del plesso al progetto si conferma che:   • vengono cinvolte tutte le classi come sotto indicate.   • vengono inserite nel Piano triennale dell'offerta formativa (PTOF) d'Istituto le ore di educazione fisica a settimana per classe partecipante al progetto, come da Nota N partecipante al progetto;   Ilseguito si indicano le classi sper l'attività di orientamento motorio-sportivo con il Tutor Sezioni designate Inserire tutte le seziono delle classi 3^ e 4^ del plesso el eventualmente escludere le classi 3^ e 4^ già coinvolte in altri progetti proposto da Regioni ed Enti Locali che non veglione cumulare con Scuola Attiva Kids. Possono essere inserite tutte le pluriclassi che contengano almeno una classe 3^ e/e 4^   Sezioni Image: Contengano almeno una classe 3^ e/e 4^   Il seguito si indicano, in via preferenziale, le due Federazioni Sportive che saranno oggetto delle attività di orientamento motorio-sportivo che il Tutor Sezioni designate Il seguito si indicano, in via preferenziale, le due Federazioni Sportive che saranno oggetto delle attività di orientamento motorio-sportive che saranno oggetto delle attività di orientamento motorio-sportive che saranno oggetto delle attività di orientamento motorio-sportivo che il Tutor Sezioni designate Il seguito si indicano, in via preferenziale, le due Federazioni Sportive che saranno oggetto delle attività di orientamento motorio-sportivo che il Tutor                                                                                                    | Indirizz                                                                                                    | zo*                                                                                                    |                                                                                                   |                                                                                                    |                                                                                      |                                                                                         |                                                  | ]                                                       |                         |                                        |                                    |
| Provincia  Cognome e Nome  Referente di Plesso Educazione Fisica  Cognome e Nome  e-mail  inon utilizzare indirizzi e-mail PEC)  Conferma e-mail  Conferma e-mail  Conferma e-m | Local                                                                                                    | ità                                                                                                    |                                                                                                   |                                                                                                    |                                                                                      | C.A.P.*                                                                                 |                                                  |                                                         |                         |                                        |                                    |
| Referente di Plesso Educazione Fisica         Cognome e Nome*                                                                                                    | Provinc                                                                                                    | ia* -                                                                                                    |                                                                                                   | ~                                                                                                    | Cor                                                                                  | mune*                                                                                   |                                                  |                                                         |                         |                                        |                                    |
| Cognome e Nome*       S         e-mail*       (non utilizzare indirizzi e-mail PEC)         Conferma e-mail*       Inon utilizzare indirizzi e-mail PEC)         Con fiscrizione del plesso al progetto si conferma che:       (non utilizzare indirizzi e-mail PEC)         Con fiscrizione del plesso al progetto si conferma che:       • vengono convolte tutte le classi come sotto indicate.         • vengono inserite nel Piano triennale dell'offerta formativa (PTOF) d'Istituto le ore di educazione fisica a settimana per classe partecipante al progetto, come da Nota N partecipante al progetto;         Di seguito si indicano le classi per l'attività di orientamento motorio-sportivo con il Tutor         Sezione         Inserire tutte le seziono delle classi 3^ e 4^ del plesso ed eventualmente escludere le classi 3^ e 4^ già coinvolte in altri progetti proposto da Regioni ed Enti Locali che non vogliono cumulare con Scuola Attiva Kids. Possono essere inserite tutte le pluriclassi che contengano almeno una classe 3^ e/o 4^         Sezione       Image: AB.2 o *=unica         III       Image: Image: I                                                                                                    | Referente di Plesso                                                                                                    | Educazion                                                                                                    | e Fisica                                                                                          |                                                                                                    |                                                                                      |                                                                                         |                                                  |                                                         |                         |                                        |                                    |
| e-mail* (non utilizzare indirizzi e-mail PEC) Conferma e-mail* Confiscrizione del plesso al progetto si conferma che: • vengono coinvolte tutte le classi come sotto indicate. • vengono inserite nel Piano triennale dell'offerta formativa (PTOF) d'Istituto le ore di educazione fisica a settimana per classe partecipante al progetto, come da Nota N partecipante al progetto;  i seguito si indicano le classi per l'attività di orientamento motorio-sportivo con il Tutor Sezioni designate Inserire tutte le seziono delle classi 3^ e 4^ del plesso ed eventualmente escludere le classi 3^ e 4^ già coinvolte in altri progetti proposto da Regioni ed Enti Locali che non vogliono cumulare con Scuola Attiva Kids. Possono essere inserite tutte le pluriclassi che contengano almeno una classe 3^ e/o 4^. Sezioni es: A,B,Z,Z o *unica III Pluriclasse III pluriclasse III pluriclasse III Deseguito si indicano, in via preferenziale, le due Federazioni Sportive che saranno oggetto delle attività di orientamento motorio-sportivo che il Tutor                                                                                                    | Cognome e Norr                                                                                                    | ne*                                                                                                    |                                                                                                   |                                                                                                    |                                                                                      |                                                                                         | 2                                                |                                                         |                         |                                        |                                    |
| Conferma e-mail*       (non utilizzare indirizzi e-mail PEC)         Image: Conferma e-mail*       (non utilizzare indirizzi e-mail PEC)         Image: Conferma e-mail*       (non utilizzare indirizzi e-mail PEC)         Image: Conferma e-mail*       (non utilizzare indirizzi e-mail PEC)         Image: Conferma e-mail*       (non utilizzare indirizzi e-mail PEC)         Image: Conferma e-mail*       (non utilizzare indirizzi e-mail PEC)         Image: Conferma e-mail*       (non utilizzare indirizzi e-mail PEC)         Image: Conferma e-mail*       (non utilizzare indirizzi e-mail PEC)         Image: Conferma e-mail*       (non utilizzare indirizzi e-mail PEC)         Image: Conferma e-mail*       (non utilizzare indirizzi e-mail PEC)         Image: Conferma e-mail*       (non utilizzare indirizzi e-mail PEC)         Image: Conferma e-mail*       (non utilizzare indirizzi e-mail PEC)         Image: Conferma e-mail*       (non utilizzare indirizzi e-mail PEC)         Image: Conferma e-mail*       (non utilizzare indirizzi e-mail PEC)         Image: Conferma e-mail*       (non utilizzare indirizzi e-mail*         Image: Conferma e-mail*       (non utilizzare indirizzi e-mail*         Image: Conferma e-mail*       (non utilizzare indirizzi e-mail*         Image: Conferma e-mail*       (non utilizzare indirizate)         Image: Conferma e-mail*       (non ut                                                                                                    | e-ma                                                                                                    | ail* (non utili                                                                                                    | izzare indirizzi                                                                                  | e-mail PEC)                                                                                                    |                                                                                      |                                                                                         |                                                  |                                                         |                         |                                        |                                    |
| Con l'iscrizione del plesso al progetto si conferma che:  vengono coinvolte tutte le classi come sotto indicate.  vengono inserite nel Piano triennale dell'offerta formativa (PTOF) d'Istituto le ore di educazione fisica a settimana per classe partecipante al progetto, come da Nota N partecipante al progetto;  Di seguito si indicano le classi per l'attività di orientamento motorio-sportivo con il Tutor Sezioni designate Inserire tutte le seziono delle classi 3^ e 4^ del plesso ed eventualmente escludere le classi 3^ e 4^ già coinvolte in altri progetti proposto da Regioni ed Enti Locali che non vogliono cumulare con Scuola Attiva Kids. Possono essere inserite tutte le pluriclassi che contengano almeno una classe 3^ e/o 4^ Sezione es: A.B.Z o *=unica  IN  Pluriclasse Di seguito si indicano, in via preferenziale, le due Federazioni Sportive che saranno oggetto delle attività di orientamento motorio-sportivo che il Tutor                                                                                                    | Conferma e-mai                                                                                                    | il*                                                                                                    |                                                                                                   |                                                                                                    |                                                                                      | (pop uti                                                                                | lizzare indiri                                   | zzi e-mail PE(                                          | ~1                      |                                        |                                    |
| Con l'iscrizione del plesso al progetto si conferma che: vengono coinvolte tutte le classi come sotto indicate. vengono inserite nel Piano triennale dell'offerta formativa (PTOF) d'Istituto le ore di educazione fisica a settimana per classe partecipante al progetto, come da Nota N partecipante al progetto; Di seguito si indicano le classi per l'attività di orientamento motorio-sportivo con il Tutor Sezioni designate Inserire tutte le seziono delle classi 3^ e 4^ del plesso ed eventualmente escludere le classi 3^ e 4^ già coinvolte in altri progetti proposto da Regioni ed Enti Locali che non vogliono cumulare con Scuola Attiva Kids. Possono essere inserite tutte le pluriclassi che contengano almeno una classe 3^ e/o 4^ Sezione es: A,B,Z o *=unica  N Ill Ill Ill Ill Ill Ill Ill Ill Ill                                                                                                    |                                                                                                    |                                                                                                    |                                                                                                   |                                                                                                    |                                                                                      |                                                                                         |                                                  |                                                         |                         |                                        |                                    |
| <ul> <li>vengono coinvolte tutte le classi come sotto indicate.</li> <li>vengono inserite nel Piano triennale dell'offerta formativa (PTOF) d'Istituto le ore di educazione fisica a settimana per classe partecipante al progetto, come da Nota N partecipante al progetto;</li> </ul> Di seguito si indicano le classi per l'attività di orientamento motorio-sportivo con il Tutor Sezioni designate Inserire tutte le seziono delle classi 3^ e 4^ del plesso ed eventualmente escludere le classi 3^ e 4^ già coinvolte in altri progetti proposto da Regioni ed Enti Locali che non vogliono cumulare con Scuola Attiva Kids. Possono essere inserite tutte le pluriclassi che contengano almeno una classe 3^ e/o 4^ Sezione es: A,B_Z o *=unica IN Ill Pluriclasse Di seguito si indicano, in via preferenziale, le due Federazioni Sportive che saranno oggetto delle attività di orientamento motorio-sportivo che il Tutor                                                                                                    |                                                                                                    | placeo al prov                                                                                                    | aetto si confern                                                                                  | na che:                                                                                                    |                                                                                      |                                                                                         |                                                  |                                                         |                         |                                        |                                    |
| Vergono inserte ner Prano dreinnate denomenta normativa (PIOP) districtione de deducazione nisica a sectimana per classe partecipante al progetto;      Di seguito si indicano le classi per l'attività di orientamento motorio-sportivo con il Tutor      Sezioni designate      Inserire tutte le seziono delle classi 3^ e 4^ del plesso ed eventualmente escludere le classi 3^ e 4^ già coinvolte in altri progetti proposto da Regioni ed Enti Locali che non     vogliono cumulare con Scuola Attiva Kids. Possono essere inserite tutte le pluriclassi che contengano almeno una classe 3^ e/o 4^      Sezione     es: A,BZ o *=unica     IN     IN     IN     IN     Pluriclasse     Intercentente escludere le classi 3^ e 4^ già coinvolte in altri progetti proposto da Regioni ed Enti Locali che non     vogliono cumulare con Scuola Attiva Kids. Possono essere inserite tutte le pluriclassi che contengano almeno una classe 3^ e/o 4^     Sezione     es: A,BZ o *=unica     IN     IN             | Con l'iscrizione del                                                                                                    | biezzo ai bi o                                                                                                    | getto arconieni                                                                                   | na crie.                                                                                                    |                                                                                      |                                                                                         |                                                  |                                                         |                         |                                        |                                    |
| Di seguito si indicano le classi per l'attività di orientamento motorio-sportivo con il Tutor<br>Sezioni designate<br>Inserire tutte le seziono delle classi 3^ e 4^ del plesso ed eventualmente escludere le classi 3^ e 4^ già coinvolte in altri progetti proposto da Regioni ed Enti Locali che non<br>vogliono cumulare con Scuola Attiva Kids. Possono essere inserite tutte le pluriclassi che contengano almeno una classe 3^ e/o 4^<br>Sezione<br>es: A,B,Z o *=unica<br>IN<br>IN<br>IN<br>IN<br>IN<br>IN<br>IN<br>IN<br>IN<br>IN                                                                                                    | <ul> <li>Con l'iscrizione del</li> <li>vengono coinvo</li> </ul>                                                                                                    | lte tutte le cla                                                                                                    | assi come sotto                                                                                   | indicate.                                                                                                    | TOE) d'Istituto l                                                                    | o oro di oducazio                                                                       | no ficios o cot                                  | timana nor dav                                          | se partecipant          | a al progotto, co                      | mo do Noto M                       |
| Di seguito si indicano le classi per l'attività di orientamento motorio-sportivo con il Tutor         Sezioni designate         Inserire tutte le seziono delle classi 3^ e 4^ del plesso ed eventualmente escludere le classi 3^ e 4^ già coinvolte in altri progetti proposto da Regioni ed Enti Locali che non vogliono cumulare con Scuola Attiva Kids. Possono essere inserite tutte le pluriclassi che contengano almeno una classe 3^ e/o 4^         Sezione                                                                                                    | <ul> <li>Con l'iscrizione del</li> <li>vengono coinvo</li> <li>vengono inserite<br/>partecipante al j</li> </ul>                                                                                                    | presso ai prog<br>olte tutte le cla<br>e nel Piano tri<br>progetto;                                                                                                    | iennale dell'offe                                                                                 | indicate.<br>erta formativa (F                                                                                                    | PTOF) d'Istituto le                                                                  | e ore di educazio                                                                       | ne fisica a set                                  | timana per cla                                          | sse partecipant         | e al progetto, co                      | ome da Nota M                      |
| Inserire tutte le seziono delle classi 3^ e 4^ del plesso ed eventualmente escludere le classi 3^ e 4^ già coinvolte in altri progetti proposto da Regioni ed Enti Locali che non vogliono cumulare con Scuola Attiva Kids. Possono essere inserite tutte le pluriclassi che contengano almeno una classe 3^ e/o 4^. Sezione es: A,B,Z o *=unica  IV  IU  Pluriclasse III  Seguito si indicano, in via preferenziale, le due Federazioni Sportive che saranno oggetto delle attività di orientamento motorio-sportivo che il Tutor                                                                                                    | <ul> <li>Con l'iscrizione del</li> <li>vengono coinvo</li> <li>vengono inseriti<br/>partecipante al j</li> </ul>                                                                                                    | plesso al ploy<br>olte tutte le cla<br>e nel Piano tri<br>progetto;                                                                                                    | assi come sotto<br>iennale dell'offe                                                              | indicate.<br>erta formativa (l                                                                                                    | PTOF) d'Istituto le                                                                  | e ore di educazio                                                                       | ne fisica a set                                  | timana per clas                                         | sse partecipant         | e al progetto, co                      | ome da Nota M                      |
| vogliono cumulare con Scuola Attiva Kids. Possono essere inserite tutte le pluriclassi che contengano almeno una classe 3^ e/o 4^<br>Sezione<br>es: A,B.Z o *=unica<br>IV<br>III<br>Pluriclasse<br>Di seguito si indicano, in via preferenziale, le due Federazioni Sportive che saranno oggetto delle attività di orientamento motorio-sportivo che il Tutor                                                                                                    | <ul> <li>Con l'iscrizione del<br/>vengono coinvo<br/>vengono inseriti<br/>partecipante al j     </li> <li>iseguito si indicana<br/>Sezioni designate -</li> </ul>                                                      | o le classi pe                                                                                                    | assi come sotto<br>iennale dell'offe<br>er l'attività di c                                        | indicate.<br>erta formativa (f<br>prientamento (                                                                                                    | PTOF) d'Istituto k<br>motorio-sportiv                                                | e ore di educazio<br>vo con il Tutor                                                    | ne fisica a set                                  | timana per cla:                                         | sse partecipant         | e al progetto, co                      | ome da Nota M                      |
| Sezione                                                                                                    | <ul> <li>Con l'iscrizione del         <ul> <li>vengono coinvo</li> <li>vengono inseriti<br/>partecipante al j</li> </ul> </li> <li>iseguito si indicano<br/>Sezioni designate-<br/>Inserire tutte le sezion</li> </ul> | o le classi pe<br>no delle classi                                                                                                    | er l'attività di c                                                                                | indicate.<br>erta formativa (f<br>prientamento (<br>esso ed eventua                                                                                                    | PTOF) d'Istituto k<br>motorio-sportiv                                                | e ore di educazio<br><b>vo con il Tutor</b><br>e le classi 3^ e 4^                      | ne fisica a set<br>già coinvolte                 | timana per clas                                         | i proposto da R         | e al progetto, co<br>Regioni ed Enti L | ome da Nota M                      |
| IV       IV       IV <td< th=""><th>Con fiscrizione del     vengono coinvo     vengono inseriti     partecipante al     iseguito si indicano     Sezioni designate Inserire tutte le sezioi     rogliono cumulare co</th><th>o le classi pro-<br/>o le classi pe<br/>no delle classi<br/>on Scuola Atti</th><th>si come sotto<br/>iennale dell'offe<br/>er l'attività di c<br/>i 3^ e 4^ del ple<br/>iva Kids. Possor</th><th>indicate.<br/>indicate.<br/>erta formativa (f<br/>prientamento (<br/>isso ed eventua<br/>no essere inserit</th><th>PTOF) d'Istituto le<br/>motorio-sportiu<br/>Imente escluden<br/>e tutte le pluricla</th><th>e ore di educazio<br/><b>vo con il Tutor</b><br/>e le classi 3^ e 4^<br/>assi che conteng.</th><th>ne fisica a set<br/>già coinvolte<br/>ano almeno u</th><th>timana per clas<br/>in altri progett<br/>na classe 3^ e/c</th><th>i proposto da R</th><th>e al progetto, co<br/>Pegioni ed Enti L</th><th>ome da Nota Mi</th></td<>                                                                                                    | Con fiscrizione del     vengono coinvo     vengono inseriti     partecipante al     iseguito si indicano     Sezioni designate Inserire tutte le sezioi     rogliono cumulare co                                       | o le classi pro-<br>o le classi pe<br>no delle classi<br>on Scuola Atti                                                                                                    | si come sotto<br>iennale dell'offe<br>er l'attività di c<br>i 3^ e 4^ del ple<br>iva Kids. Possor | indicate.<br>indicate.<br>erta formativa (f<br>prientamento (<br>isso ed eventua<br>no essere inserit                                                                                                    | PTOF) d'Istituto le<br>motorio-sportiu<br>Imente escluden<br>e tutte le pluricla     | e ore di educazio<br><b>vo con il Tutor</b><br>e le classi 3^ e 4^<br>assi che conteng. | ne fisica a set<br>già coinvolte<br>ano almeno u | timana per clas<br>in altri progett<br>na classe 3^ e/c | i proposto da R         | e al progetto, co<br>Pegioni ed Enti L | ome da Nota Mi                     |
| III       Image: Constraint of the second second seco                                        | Con Tiscrizione del vengono coinve vengono inseriti partecipante al j iseguito si indicani Sezioni designate Inserire tutte le sezioi vogliono cumulare co Sezione es: A,BZ o "=unica                                  | International and the second second s | iennale dell'offe<br>iennale dell'offe<br>i 3^ e 4^ del ple<br>iva Kids. Possor                   | indicate.<br>erta formativa (F<br>prientamento (<br>isso ed eventua<br>no essere inserit                                                                                                    | PTOF) d'Istituto la<br>motorio-sportiv<br>Imente escluden<br>e tutte le pluricla     | e ore di educazio<br><b>vo con il Tutor</b><br>e le classi 3^ e 4^<br>assi che contengi | ne fisica a set<br>già coinvolte<br>ano almeno u | timana per cla:<br>in altri progett<br>na classe 3^ e/c | i proposto da R         | e al progetto, co<br>Regioni ed Enti L | ome da Nota Mi<br>.ocali che non s |
| Pluriclasse                                                                                                    | Con Tiscrizione del vengono coinve vengono inseriti partecipante al j iseguito si indicani Sezioni designate- Inserire tutte le sezioi vogliono cumulare co Sezione es: A,B_Z o *=unica IV                             | o le classi pe<br>no delle classi<br>no delle classi<br>no scuola Atti                                                                                                    | iennale dell'offe<br>er l'attività di c<br>i 3^ e 4^ del ple<br>iva Kids. Possor                  | ria crie.<br>indicate.<br>erta formativa (formativa (forma  | PTOF) d'Istituto le<br>motorio-sportio<br>Imente escluden<br>e tutte le pluricla     | e ore di educazio<br>vo con il Tutor<br>e le classi 3^ e 4^<br>assi che conteng.        | ne fisica a set<br>già coinvolte<br>ano almeno u | timana per cla:<br>in altri progett<br>na classe 3^ e/c | i proposto da R         | e al progetto, co<br>Regioni ed Enti L | ome da Nota M<br>.ocali che non s  |
| )i seguito si indicano, in via preferenziale, le due Federazioni Sportive che saranno oggetto delle attività di orientamento motorio-sportivo che il Tutor                                                                                                    | Con Tiscrizione del vengono coinve vengono inserit partecipante al iseguito si indican Sezioni designate- Inserire tutte le sezioi vogliono cumulare co Sezione es: A,B_Z o *=unica IV III                             | o le classi pe<br>no delle classi<br>no delle classi<br>no Scuola Atti                                                                                                    | i 3^ e 4^ del ple<br>iva Kids. Possor                                                             | rita cite.<br>indicate.<br>internativa (formativa (formativ | PTOF) d'Istituto le<br>motorio-sportiu<br>Imente escluden<br>e tutte le pluricle     | e ore di educazio<br>vo con il Tutor<br>e le classi 3^ e 4^<br>assi che contenge        | ne fisica a set                                  | timana per clas                                         | i proposto da R         | e al progetto, co<br>Regioni ed Enti L | ome da Nota M<br>.ocali che non s  |
| )i seguito si indicano, in via preferenziale, le due Federazioni Sportive che saranno oggetto delle attività di orientamento motorio-sportivo che il Tutor                                                                                                    | Con Fiscrizione del vengono coinve vengono inserit partecipante al iseguito si indican Sezioni designate- Inserire tutte le sezio, vogliono cumulare co Sezione es: A,BZ o "=unica IV III Pluriclasse                  | no delle classi<br>no delle classi<br>no delle classi<br>no cle classi<br>no cle cla cla cle classi<br>no cle cla cle classi<br>no cle cla cle classi<br>no cle cla cle cla cle cla cle cla cle cla cle cla cle cla cle cla cle cla cle cla cle cla cle cla cle cla cle cla cle cla cle cla cle cla cle cla cle cla cle cle cla cle cle cla cle cle cle cle cle cle cle cle cle cle                                                                                                    | er l'attività di c<br>i 3^ e 4^ del ple<br>iva Kids. Possor                                       | prientamento ( prientamento ( prient     | PTOF) d'Istituto le<br>motorio-sportio<br>Imente escluder<br>e tutte le pluricle<br> | e ore di educazio<br>vo con il Tutor<br>e le classi 3^ e 4^<br>assi che contenge        | già coinvolte<br>ano almeno u                    | timana per clas                                         | i proposto da R<br>0 4^ | e al progetto, co<br>Regioni ed Enti L | ome da Nota M                      |
|                                                                                                    | Con Fiscrizione del vengono coinve vengono inserit partecipante al iseguito si indican Sezioni designate- Inserire tutte le sezio vogliono cumulare co Sezione es: A,B_Z o *=unica IV III Pluriclasse                  | no delle classi<br>no delle classi<br>no delle classi<br>no scuola Atti                                                                                                    | er l'attività di c<br>i 3^ e 4^ del ple<br>iva Kids. Possor                                       | prientamento ( prientamento ( prient     | PTOF) d'Istituto le<br>motorio-sportio<br>Imente escluder<br>e tutte le pluricle     | e ore di educazio<br>vo con il Tutor<br>e le classi 3^ e 4^<br>assi che contenga        | e già coinvolte<br>ano almeno u                  | timana per clas                                         | i proposto da R         | e al progetto, co<br>Regioni ed Enti L | ome da Nota M                      |

| Onentamento Motorio-sportivo |   |
|------------------------------|---|
| FSN 1:* -                    | ~ |
| FSN 2:* -                    | ~ |

### E. Breve sintesi sulle caratteristiche del plesso

F. Sintesi delle caratteristiche dello spazio sportivo utilizzato

G. Upload del piano orario laddove già definitivo.

| Caratteristiche piesso                                                                                                    |                                                       |
|----------------------------------------------------------------------------------------------------|-------------------------------------------------------|
| 🗌 II plesso ha partecipato al progetto Sport di Classe negli anni passati:                                                                                                    | Numero di alunni con disabilità .*                    |
| Numero di alunni BES .*                                                                                                    | Quante classi totali ci sono nel plesso.*             |
| N. tot. classi 1^ partecipanti al Progetto.*                                                                                                    | N. tot. classi 2^ partecipanti al Progetto.*          |
| N. tot. classi 3^ partecipanti al Progetto .*                                                                                                    | N. tot. classi 4^ partecipanti al Progetto.*          |
| N. tot. classi 5^ partecipanti al Progetto.*                                                                                                    | Numero totale alunni nel plesso.*                     |
| Numero totale alunni delle classi 4^ e 5^ partecipanti al                                                                                                    |                                                       |
| Sono presenti altri progetti di educazione fisica nel plesso? Indicare il titolo e la disciplina sportiva.                                                                                   |                                                       |
|                                                                                                    |                                                       |
| Selezionare tutti gli spazi utilizzati nel plesso per lo svolgimento dell'attività motoria tra i seguenti                                                                                    |                                                       |
| 🗌 Palestra interna al plesso                                                                                                    | Palestra esterna al plesso                            |
| 🗌 Cortile interno al plesso                                                                                                    | Cortile esterno al plesso                             |
| 🗌 Aula/sala polivalente interna al plesso                                                                                                    | 🗌 Aula/sala polivalente esterna al plesso             |
| 🗌 Campo sportivo/spazio polivalente interno al plesso                                                                                                    | 🗌 Campo sportivo/spazio polivalente esterno al plesso |
| Altro interno al plesso (specificare)                                                                                                    |                                                       |
| Altro esterno al plesso (specificare)                                                                                                    |                                                       |
| C Accessibilità disabili                                                                                                    | Spogliatoi a disposizione                             |
| Riscaldamento                                                                                                    |                                                       |
| Dimensione complessiva dello spazio utilizzato per lo svolgimento dell'attività<br>motoria (in mq). Se per l'attività sono utilizzati più spazi, indicare i mq complessivi.                  | Anno costruzione:                                     |
| Piano Orario                                                                                                    |                                                       |
| Upload in formato pdf con dimensione massima di 4 Mb del Piano Orario laddove fosse già defin<br>Il piano orario se non viene inserito in fase di adesione dovrà essere consegnato al tutor. | itivo.                                                |

Si ricorda che l'adesione del plesso è modificabile o revocabile fino al termine della fase di adesione.

Una volta conclusa la fase di adesione non sarà possibile revocare l'adesione. Infatti l'adesione al progetto comporta una contrattualizzazione del Tutor Sportivo Scolastico e l'assolvimento degli obblighi a norma di legge.

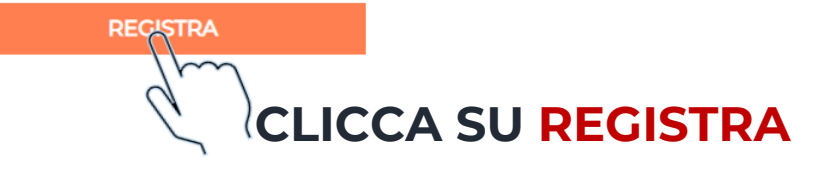

### **10.** VISUALIZZA IL RIEPILOGO DEI DATI INSERITI E IL CODICE DI **REGISTRAZIONE ASSOCIATO AL PLESSO**

#### Richiesta registrazione plesso

#### RICHIESTA REGISTRATA

La ringraziamo di aver compilato la richiesta di adesione al progetto.

| PLESSO:                                                                                                    |                                                                       |      |
|----------------------------------------------------------------------------------------------------|-----------------------------------------------------------------------|------|
| CEIC877004 BOIC824007 IC CASTIGLIONE-CAMS.E<br>VIA FIERA 96<br>40035 Castiglione dei Pepoli (BO) tel. 053493266  | EDETTO                                                                |      |
| Referente Educazione Fisica:                                                                                     |                                                                       |      |
| Utente corrente mail: utente.corrente@mail.it tel. 01                                                            | 56789                                                                 |      |
| Numero alunni con disabilità:                                                                                    | 2                                                                     |      |
| Numero alunni BES:                                                                                               | 2                                                                     |      |
| Quante sezioni ci sono nel plesso:                                                                               | 2                                                                     |      |
| Quante classi 1^:                                                                                                | 2                                                                     |      |
| Quante classi 2^:                                                                                                | 2                                                                     |      |
| Quante classi 3^:                                                                                                | 2                                                                     |      |
| Quante classi 4^:                                                                                                | 2                                                                     |      |
| Quante classi 5^:                                                                                                | 2                                                                     |      |
| Numero totale alunni del Plesso:                                                                                 | 2                                                                     |      |
| Numero totale alunni pratecipanti al Progetto :<br>Classi partecipanti:                                          | 2                                                                     |      |
| FSN 1:                                                                                                    | Federazione Ciclistica Italiana - FCI                                 |      |
| FSN 2:                                                                                                    | Federazione Ginnastica d'Italia - FGI                                 |      |
| Registrato il 04/10/2021 15:33                                                                                   |                                                                       |      |
| Von appena possibile le daremo comunicazioni circa<br>Alla sua richiesta è stato associato il codice di registra | vio del progetto tramite l'Organismo Regionale per lo Sport a Scuola. |      |
| on il codice di registrazione petrò apportare medific                                                            |                                                                       | anta |

MI. @istruzione.it, per referenza.

La preghiamo di conservare questo identificativo, trasmesso anche all'indirizzo (

Cordiali saluti.

# **1**. CLICCA SU MODULO PER LA MODIFICA DATI PLESSO SCOLASTICO

#### Benvenuto nell'area riservata al progetto Scuola Attiva Kids.

Per l'anno scolastico 2022/2023, Sport e salute S.p.A. con il Dipartimento per lo Sport della Presidenza del Consiglio dei Ministri e il Ministero dell'Istruzione (MI), promuovono il progetto nazionale <<Scuola Attiva Kids>>. Il progetto è realizzato in collaborazione con le Federazioni Sportive Nazionali (FSN) e il Comitato Italiano Paralimpico (CIP). Il progetto è rivolto a tutte le classi delle Istituzioni scolastiche statali e paritarie, sedi di scuola primaria e ha l'obiettivo di valorizzare l'educazione fisica e sportiva nella scuola primaria per le sue valenze formative e per la promozione di stili di vita corretti e salutari.

Prevede che la figura del Tutor svolga 1 ora a settimana di orientamento motorio-sportivo, in affiancamento all'insegnante, nelle classi 3^ e 4^ e un ruolo di coordinamento per le attività eventualmente proposte dagli Organismi sportivi del territorio. Inoltre, fornisce chiarimenti didattico-metodologici agli insegnanti che lo chiederanno.

E' possibile richiedere la partecipazione al progetto compilando:

### Modulo per richiedere la candidatura di un Tutor Sportivo

### Modulo per richiedere l'iscrizione di un Plesso Scolastico

Al termine della procedura viene visualizzata una notifica di avvenuta registrazione. <u>Il sistema prevede l'invio di una email di conferma all'indirizzo inserito nel form online</u>. El possibile che questa mail non venga recapitata correttamente, a causa di errata imputazione dell'indirizzo o per la presenza di sistemi "antispam" eccessivamente selettivi lato ricevente. Consigliamo quindi di effettuare una copia della schermata per conservare il numero unico di registrazione assegnato.

Ricordiamo che il periodo utile per presentare la domanda di candidatura da parte del Tutor Sportivo è dalle ore 12.00 del 2022, mentre per presentare la domanda di partecipazione da parte delle scuole il periodo utile è dalle ore 12.00 del

2022 alle ore 12.00 del alle ore 24.00 del

In caso di errata compilazione della scheda di adesione è possibile modificarne i contenuti utilizzando il numero unico di registrazione assegnato e i moduli di seguito indicati:

Modulo per la modifica dati Tutor Sportivo

Modulo per la modifica dati <u>Plesso Scolastico</u>

# 12. INSERISCI IL CODICE DI REGISTRAZIONE ASSOCIATO AL PLESSO E PREMI INVIA

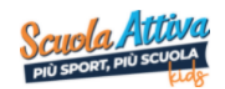

Scuola Attiva Kids Area Riservata

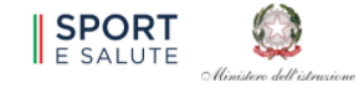

#### Modifica Adesione Plesso Scolastico

Introdurre il codice di registrazione assegnato all'atto dell'iscrizione ed inviato via email.

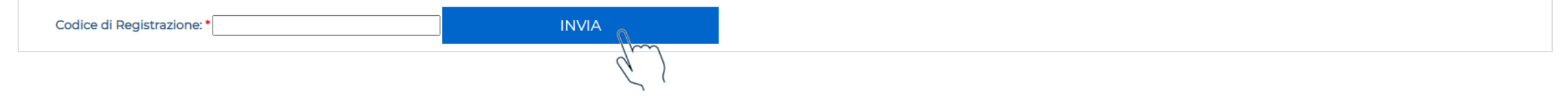